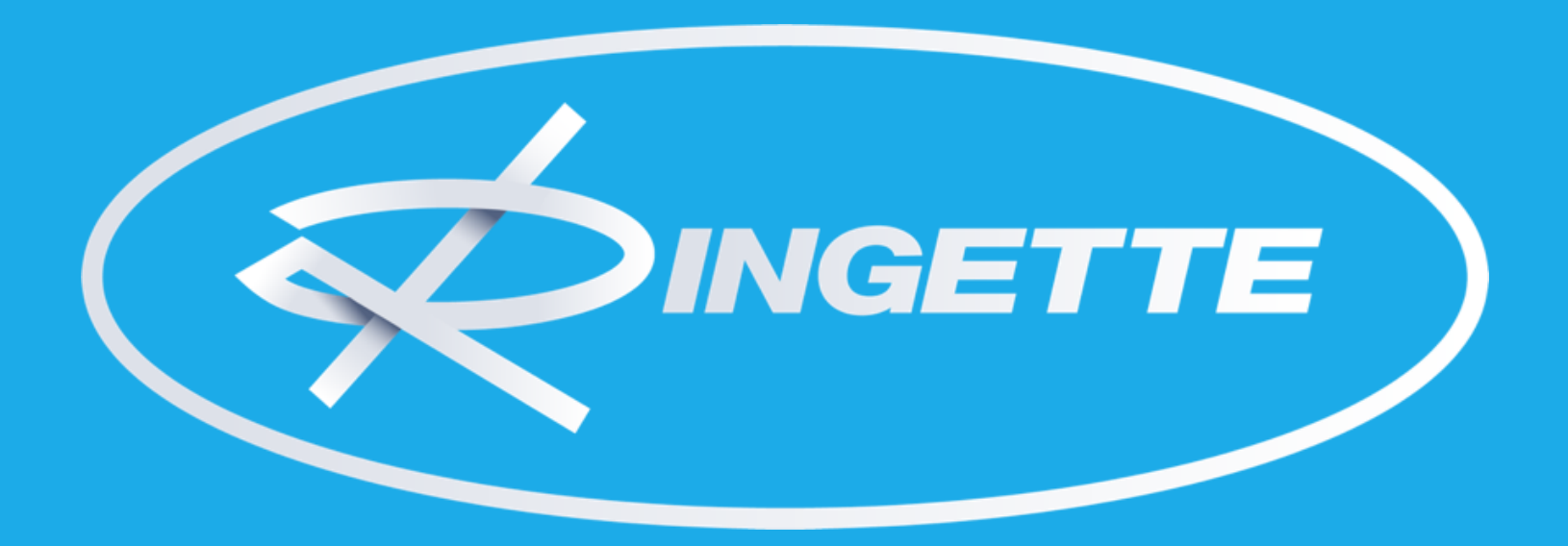

## Ringettekoulumainosten muokkausohje Canvassa

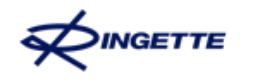

ITT

## Sisällys

- 1. Ennen aloittamista
- 2. Mallipohjan muokkaus
  - Tallentaminen omalle Canva-tilille
  - Canvan perusteet
  - Kuvien käyttö ja lisääminen
  - Kuinka lisätä QR-koodi
  - Tulostaminen

1.000

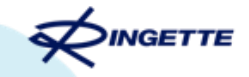

# 1. Ennen aloittamista

## Alkusanat

Tarjoamme seuroille valmiit pohjat ringettekoulujen mainosten tekoon. Ringettekoulumainokset ovat seuran ringettekoulujen tiedoilla varustettuja mainosjulisteita ja –flyereita, joita voitte jakaa eteenpäin tai esimerkiksi kiinnittää lähialueen ilmoitustauluille ja jäähallille.

Mainoksia ei tarvitse enää tilata Ringetteliitolta, vaan voitte itse painattaa, muokata ja tulostaa mainoksia täysin omien tarpeidenne ja aikataulunne mukaan. Näin pystytte teettämään näitä joustavammin oman tarpeenne mukaisesti ja saatte tuotteet heti käyttöönne.

Mallipohjien käyttö edellyttää (maksuttoman) Canva-tilin tekoa.

26.3.2025

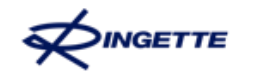

## Maksuton Canva Pro seurojen käyttöön

Canva on ilmainen graafisen suunnittelun verkkotyökalu. Tämä suosittu ja helppokäyttöinen työkalu onkin varmasti jo monella seuralla käytössä, sillä sitä voi käyttää muun muassa somepostausten, esitysten, julisteiden, videoiden, logojen ja muiden luomiseen.

Huomaa, että voittoa tavoittelemattomana yhdistyksenä voit saada maksullisen Canva Pro –ominaisuuden ilmaiseksi käyttöösi! Lisätietoa <u>Canvan nettisivuilla</u>.

Suosittelemmekin, että teette seurallenne Canva Pro-tilin (mikäli sitä ei vielä ole). Yhdistyksille tarjottavaan maksuttomaan Canva Pro –pakettiin voi lisätä yhteensä **jopa 50 käyttäjää.** Eli kun tili on valmis, voitte lisätä tiimiinne seurastanne kaikki kyseistä palvelua tarvitsevat tahot (esim. ringettekoulun rehtorit ja joukkueiden somevastaavat).

Näin seuran tiliä luodessa pystytte tekemään seurallenne jo räätälöidyn brändipaketin, johon olette lisänneet esimerkiksi seuranne värit, logot sekä mahdolliset fontit, mikäli olette nämä määrittäneet. Näin nämä löytyvät helposti kaikkien eri joukkueiden käyttöön nopeasti, ja seuranne yhtenäinen visuaalinen ilme on helppo jalkauttaa kaikkiin joukkueisiin ja materiaaleihin.

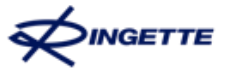

## Canvan valmisohjeet

Tämä ohje tarjoaa vaiheittaisen opastuksen, kuinka muokata mallipohjia. Lisäksi Canva tarjoaa kattavat valmisohjeet alustansa käyttöön <u>Ohjekeskuksessaan</u>, joita kannattaa myös hyödyntää. Löydät linkin takaa Canvan ohjekeskuksesta tai suoraan googlaamalla ydinsanojen avulla (esim. "Canva QR-koodin lisääminen") kaikista helpoiten vastaukset mahdollisiin matkalla herääviin kysymyksiin.

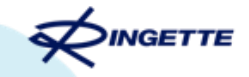

# 2. Mallipohjan muokkaus

## Mallipohjan muokkaaminen

- 1. <u>Ringetteliiton nettisivuilla</u> on tehty pohjat valmiiksi A3, A4 ja A5 kokoon. Valitse, missä koossa haluat mainoksen tulostaa ja avaa mallipohja kyseisessä koossa linkkiä klikkaamalla.
- 2. Klikkaa Käytä mallipohjaa
- 3. Kirjaudu seurasi/omalle Canva-tilille ja aloita mallipohjan muokkaus
- 4. Siirrytään avausnäkymään, jossa ensimmäinen sivu on malli lopputuloksesta. Tätä seuraavat erilaiset mallipohjat kuvineen, joita voitte vapaasti hyödyntää ja muokata.

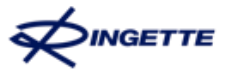

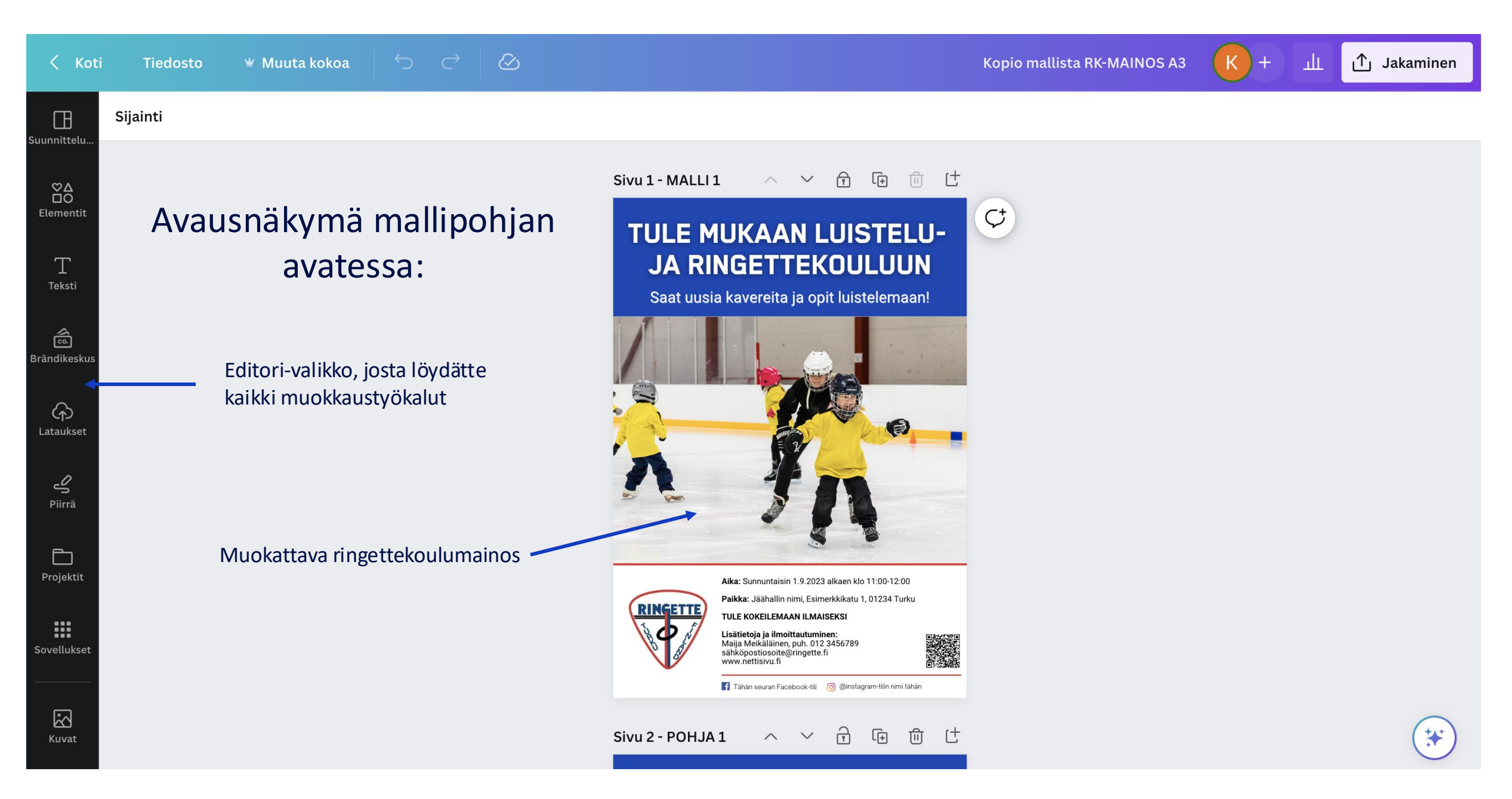

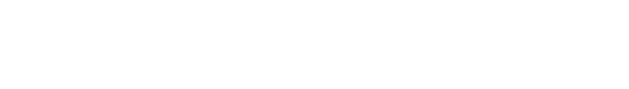

## Heti alkuun tärkeä huomio

Muistathan, että mallipohjat ovat kaikille seuroille tarjottavia pohjia. Kun klikkaat linkkiä ja avaat mallipohjan Canvassa, sinulle avautuu <u>kopio</u> alkuperäisestä tiedostosta. Näin pohjaan tekemäsi muutokset eivät näy muille käyttäjille.

## Suosittelemme, että tallennat mallipohjan omalle tilillesi, jolloin tekemäsi muokkaukset tallentuvat varmasti. Näin pääset muokkaamaan samaa jo tekemääsi pohjaa myöhemminkin.

Muussa tapauksessa menetät kaikki tekemäsi muutokset, mikäli et tallenna mallipohjaa itsellesi.

NGETTE

## **Ohjeet mallipohjan tallentamiseen**

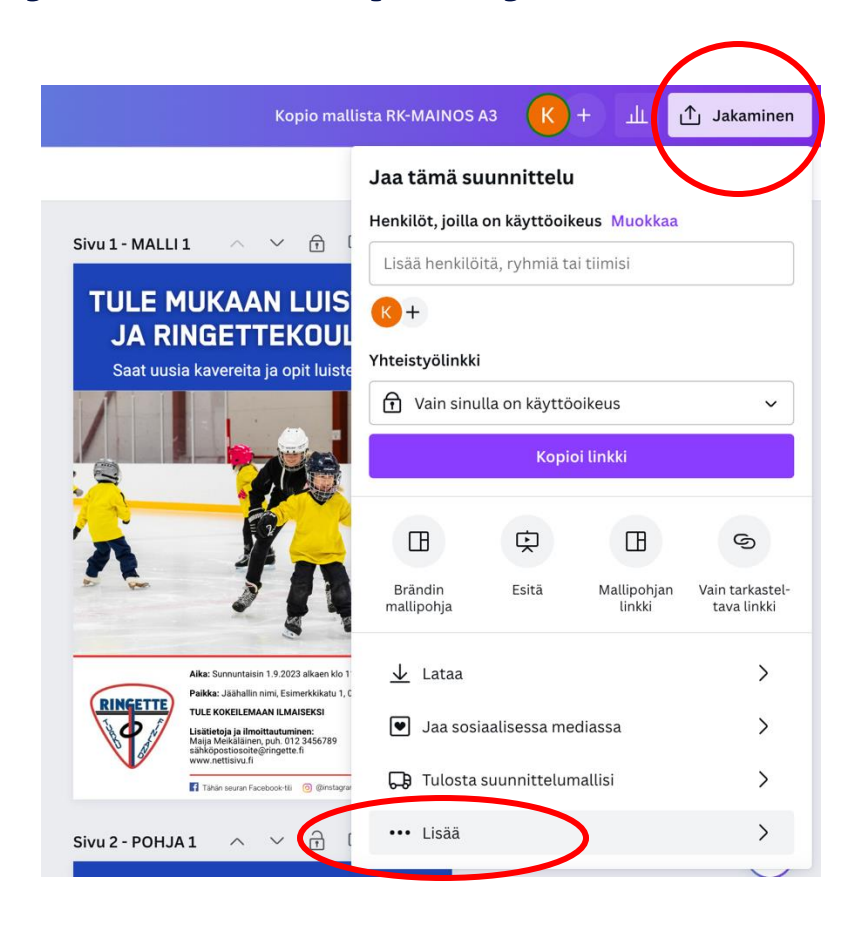

- 1. Valitse oikeasta yläkulmasta Jakaminen
- 2. Valitse alareunan valikosta Lisää

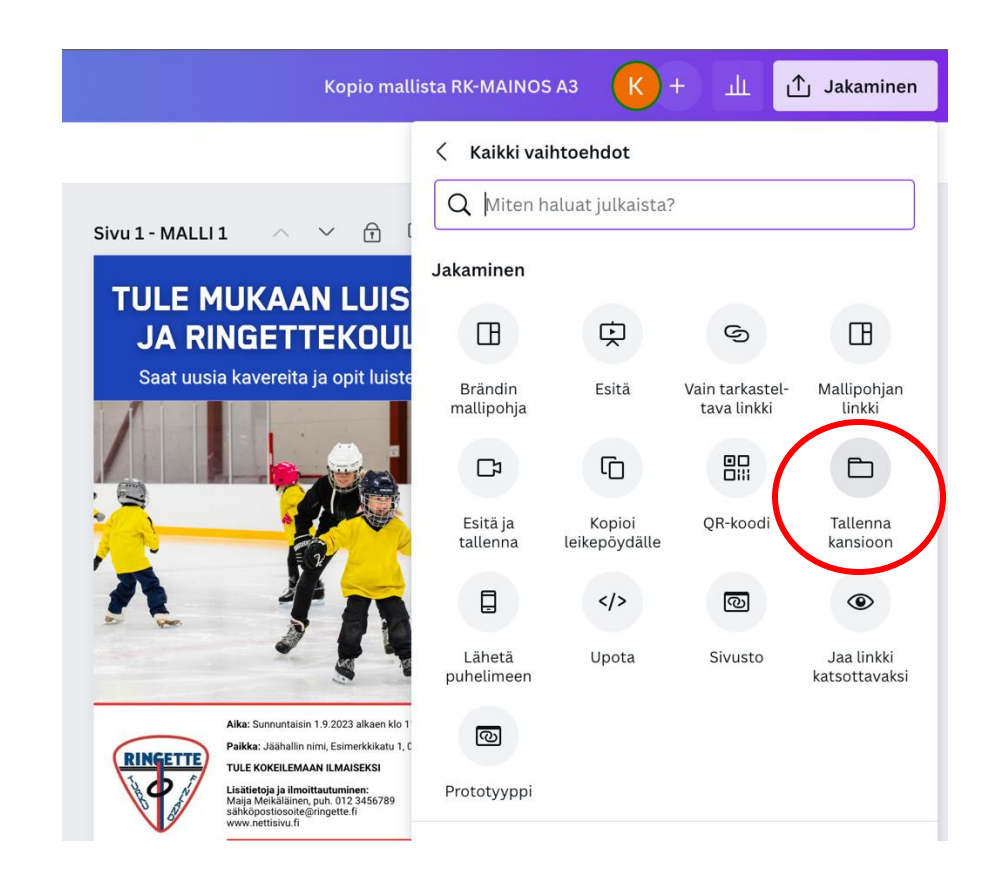

#### 3. Valitse Tallenna kansioon

## **Ohjeet mallipohjan tallentamiseen**

- 4. Valitse Kaikki
- 5. Valitse Omat projektit
- 6. Tallenna mallipohja haluamaasi kansioon

Näin löydät kyseisen mallipohjan aina Canvaan kirjautuessasi Omista projekteistasi sieltä kansiosta, johon tiedoston tallensit. **Kun avaat mallipohjan tuota kautta, kaikki tekemäsi muutokset tallentuvat aina kyseiseen mallipohjaan.** Näin voit tehdä päivityksiä ja muokkauksia kesken kauden, eikä pohjan suunnittelua ja esimerkiksi värien vaihtoa tarvitse aloittaa aina alusta.

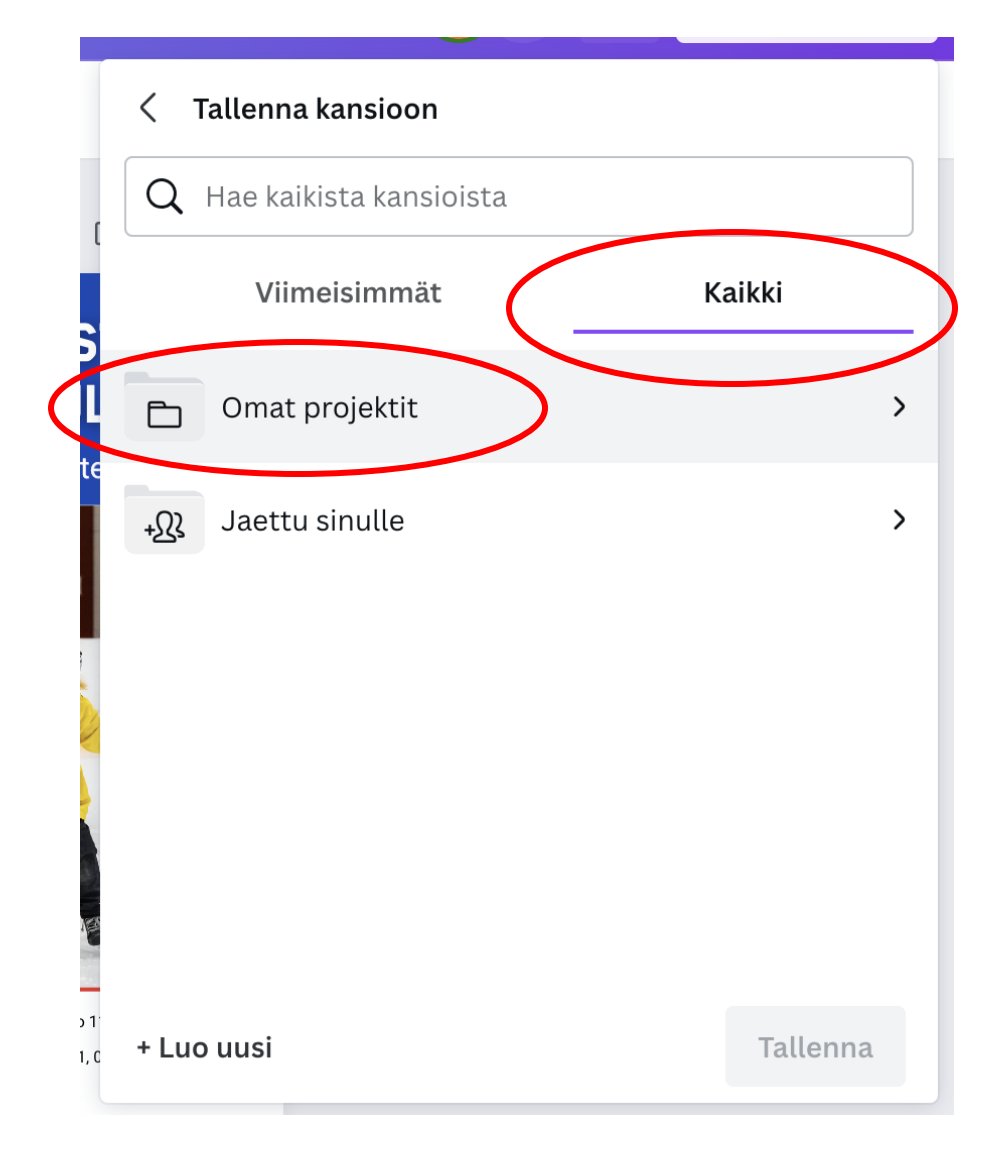

26.3.2025

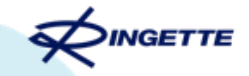

# Takaisin muokkaukseen

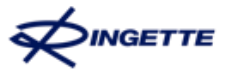

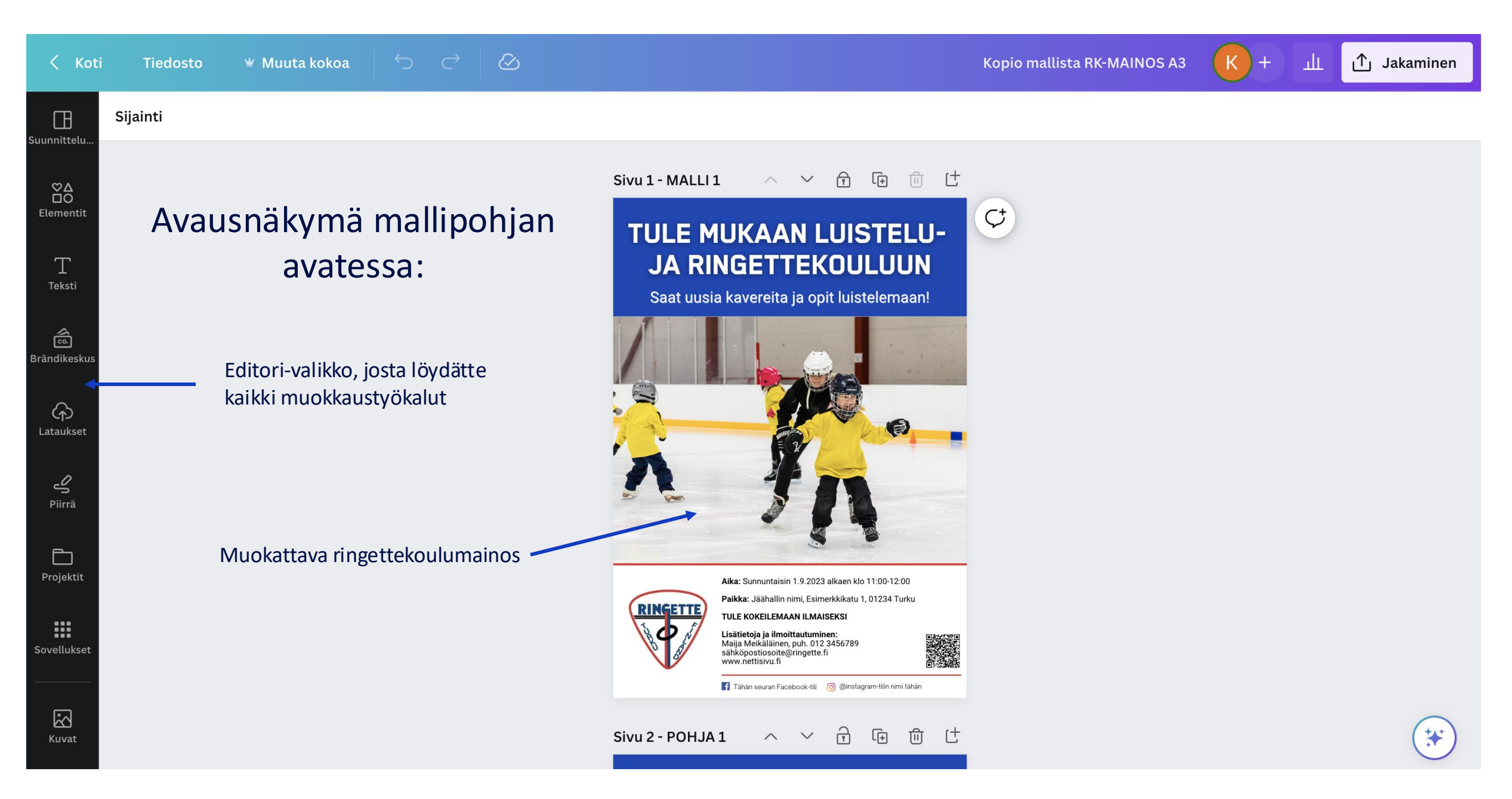

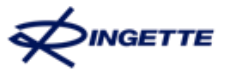

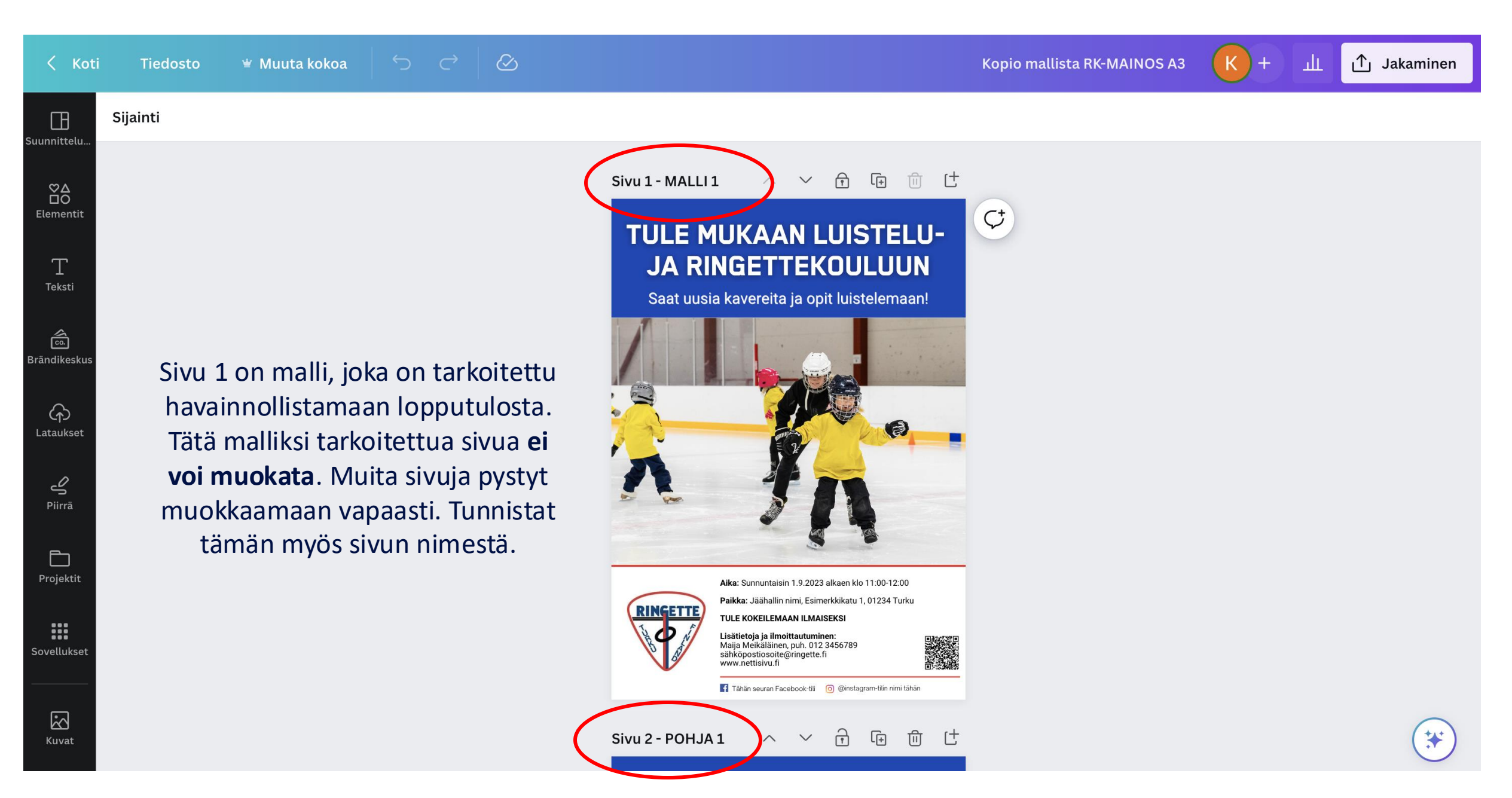

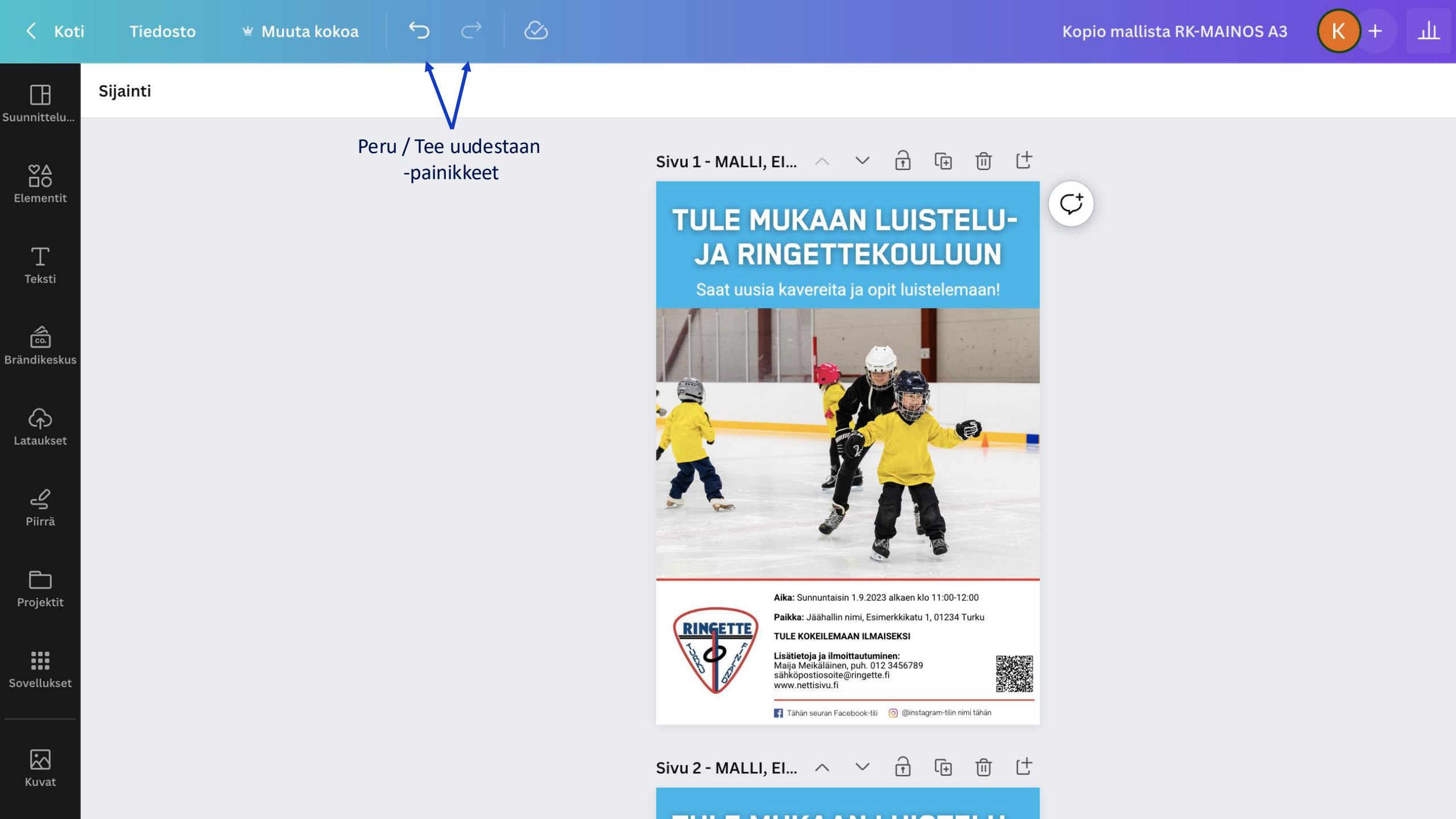

#### $\smile$ 👻 Muuta kokoa

Sijainti

Т Teksti

â

Brändikeskus

ନ

Lataukset

4 Piirrä

Projektit

Sovellukset

 $\mathbf{S}$ 

Kuvat

Π Suunnittelu.

## Tarvitset vasemmasta editor-palkista vain muutamia toimintoja:

Valinnainen: Mikäli seuranne on tehnyt brändipaketin, saat siihen sisällytetyt elementit täältä käyttöösi

 $\langle \rangle$ 

Täältä voit ladata koneeltasi omia kuvia (ringettekoululaisten kuvia tai seuran logo) ja lisätä ne mainokseen nykyisten mallikuvien tilalle.

Valinnainen: QR-koodin pääset tekemään tätä kautta.

#### Sivu 1 - MALLI, El... ヘ ∨ 🔂 🕞 🔟 🕂

## **TULE MUKAAN LUISTELU-JA RINGETTEKOULUUN**

Saat uusia kavereita ja opit luistelemaan!

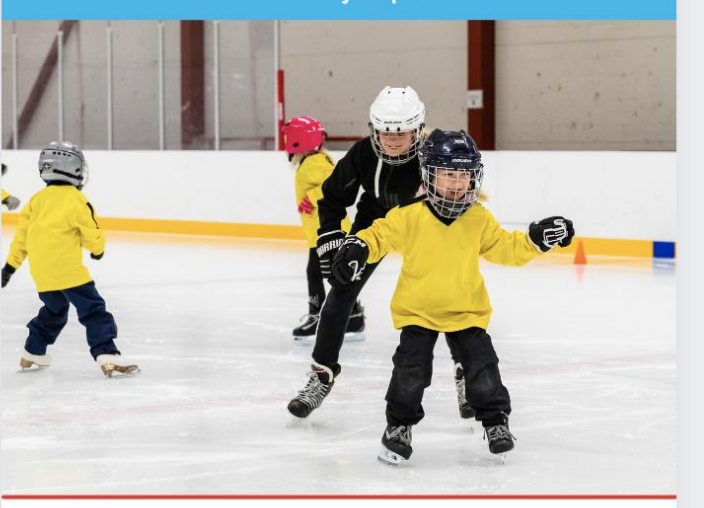

Aika: Sunnuntaisin 1.9.2023 alkaen klo 11:00-12:00

Paikka: Jäähallin nimi, Esimerkkikatu 1, 01234 Turku

TULE KOKEILEMAAN ILMAISEKSI

Lisätietoja ja ilmoittautuminen: Maija Meikäläinen, puh. 012 3456789 sähköpostiosoite@ringette.fi www.nettisivu.fi

INGETTE

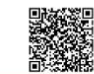

Kopio mallista RK-MAINOS A3

¢

ш

F Tähän seuran Facebook-tili 🛛 🙆 @instagram-tilin nimi tähän

#### A Sivu 2 - MALLI, El... $\land$ $\checkmark$ (Ŧ णि C<sup>+</sup>

#### 

👻 Muuta kokoa  $\smile$ 

 $\oslash$ 

Sivu 1 - MALLI, El...  $\land$   $\checkmark$   $\stackrel{\frown}{\uparrow}$   $\stackrel{\frown}{!}$   $\stackrel{\frown}{!!}$ 

Kopio mallista RK-MAINOS A3

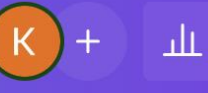

Sijainti

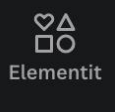

Τ Teksti

**6**. Brändikeskus

ᠿ Lataukset

> Ŀ Piirrä

 $\Box$ Projektit

Sovellukset

 $\mathbf{S}$ 

Kuvat

Ξ Suunnittelu...

#### Ringettekoulumainoksen elementit:

| ttekoulumainoksen<br>elementit: | otsikko                     | TULE MUKAAN LUISTELU-<br>JA RINGETTEKOULUUN                                                                                                    |
|---------------------------------|-----------------------------|----------------------------------------------------------------------------------------------------|
|                                 | alaotsikko                  | Saat uusia kavereita ja opit luistelemaan!                                                                                                    |
|                                 | kuva                        | seuran väreihin räätälöitävät<br>elementit                                                                                                    |
|                                 |                             | Aika: Sunnuntaisin 1.9.2023 alkaen klo 11:00-12:00<br>Paikka: Jäähallin nimi, Esimerkkikatu 1, 01234 Turku muokattava leipäteksti                                                                                                    |
| ringettekoulun tai seuranne so  | seuranne logo<br>omekanavat | FULE KOKEILEMAAN ILMAISEKSI         Lisätietoja ja ilmoittautuminen:         Maija Meikäläinen, puh. 012 3456789         sähkköpostiosoite@ningette.fi         www.nettisivu.fi         Tähän seuran Facebook-tii         Ogenstagram-tiin nimi tähän |
|                                 |                             |                                                                                                    |

Sivu 2 - MALLI, El... ^ / 🕆 🔃 🗔

Suunnittelu..

 $\stackrel{\boxtimes}{\frown}$ 

Elementit

T Teksti

Co. Brändikeskus

ہے۔ Lataukset

> ے Piirrä

Projektit

Sovellukset

Sijainti

ightarrow ightarrow ightarrow

Kopio mallista RK-MAINOS A3

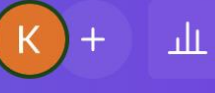

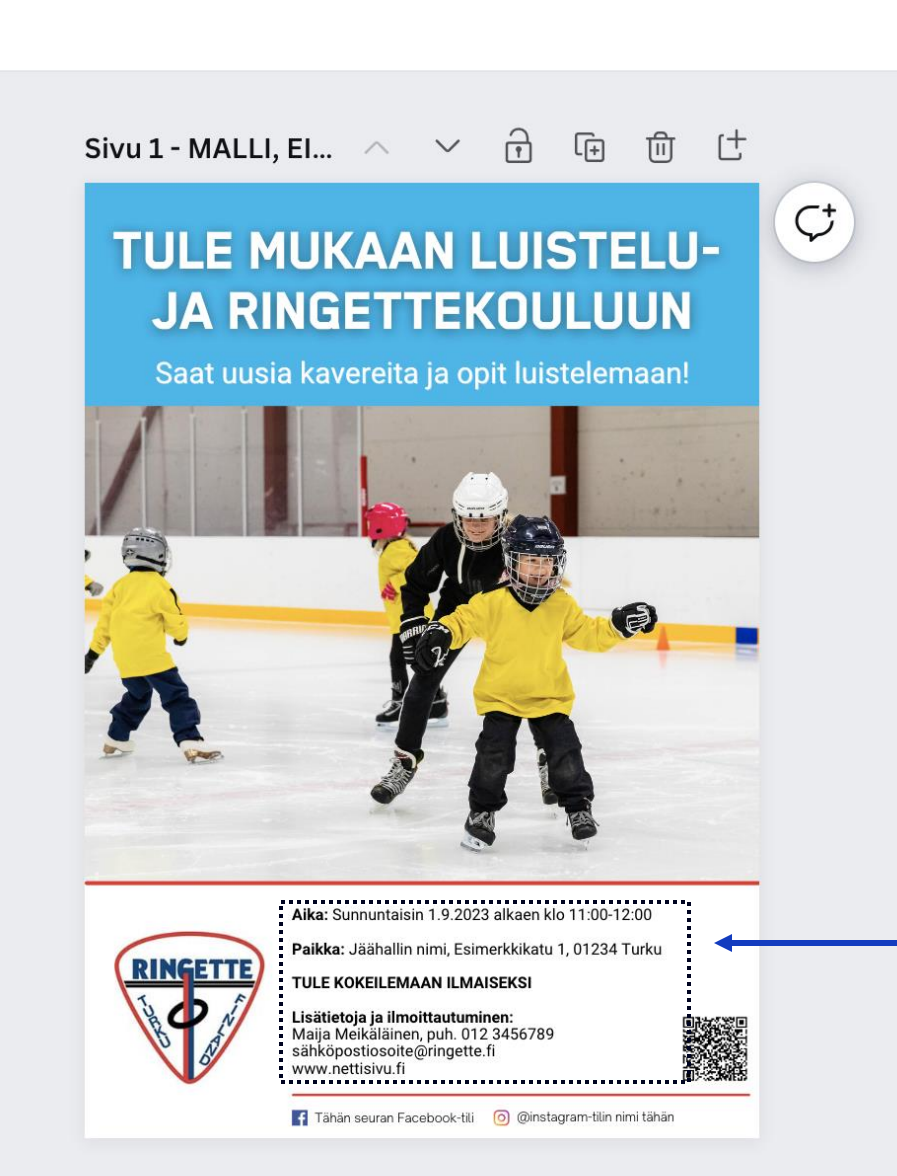

Sivu 2 - MALLI, El... ^ ╰ 守 守 い し

#### 

muokattava leipäteksti

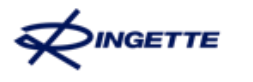

## **Canvan perusteet**

- Kutakin elementtiä klikkaamalla pääset siirtämään / muokkaamaan ko. elementtiä, jotka edellä esiteltiin (otsikko, leipäteksti ym.)
- Mallipohjassa on monta sivua:
  - 1. Sivu on malli lopputuloksesta, jossa on malliksi käytetty seuran logoa.
  - Muut sivut ovat kopioita toisistaan, ja ainoa ero on mainoksessa käytetty kuva. Vaihtoehtoja on useita sen takia, että voitte valita halutessanne teille mieluisan kuvan, mikäli teillä ei löydy sopivaa mainoskuvaa omasta takaa. Seuraaviin sivuihin on myös merkitty seuran logolle ja mahdolliselle QRkoodille paikka, jos haluatte sisällyttää nämä mainokseen.
  - Jos haluat hyödyntää jollakin sivulla olevaa pelikuvaa, voit alkaa muokkaamaan kyseistä sivua:
    - Muokkaa leipäteksti seurasi tiedoille
    - Muuta värielementit seurasi väreihin sopiviksi
    - Lisää lopuksi seurasi logo ja QR-koodi (kts. seuraavat slidet)

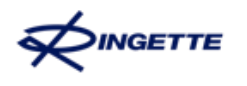

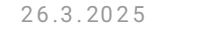

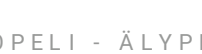

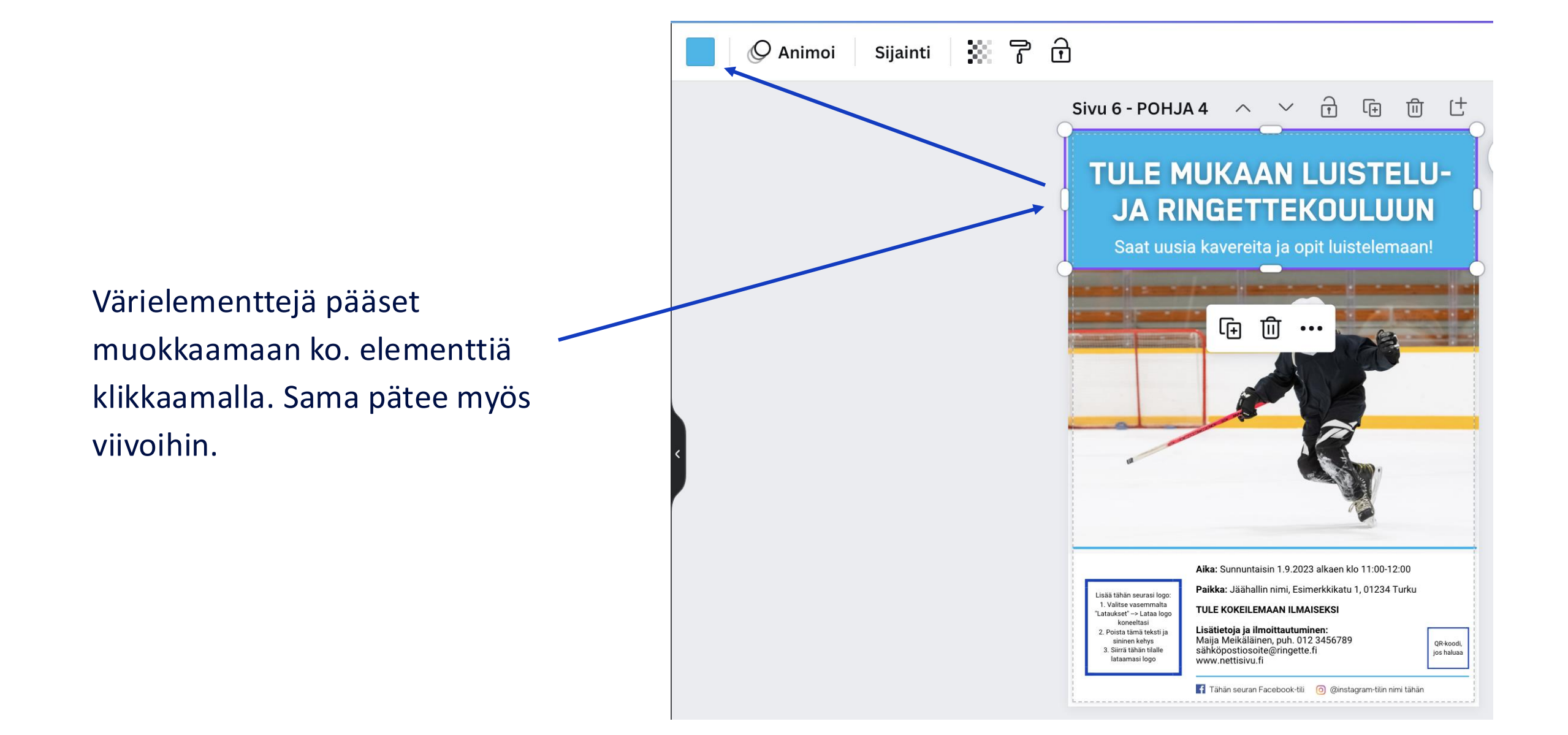

## **Ryhmittely**

A4 ja A3 kokoisissa mainoksissa on tarjolla myös usean kuvan pohjia. Näissä sekä pienet kuvituspallot että pikkukuvien reunukset ovat ryhmitelty. Tämä tarkoittaa sitä, että elementtiä klikkaamalla pystyt vaihtamaan värin kerralla kaikkiin ryhmittelyn sisällä oleviin kohteisiin. Esimerkiksi kuvan tapauksessa pikkukuvan reunusta klikkaamalla pystyt vaihtamaan kerralla värin kaikkiin kuvien reunuksiin.

Halutessasi voit purkaa ryhmittelyn klikkaamalla elementtiä ja valitsemalla vaihtoehdon **Pura ryhmittely**.

## TULE MUKAAN LUISTELU-JA RINGETTEKOULUUN

Saat uusia kavereita ja opit luistelemaan!

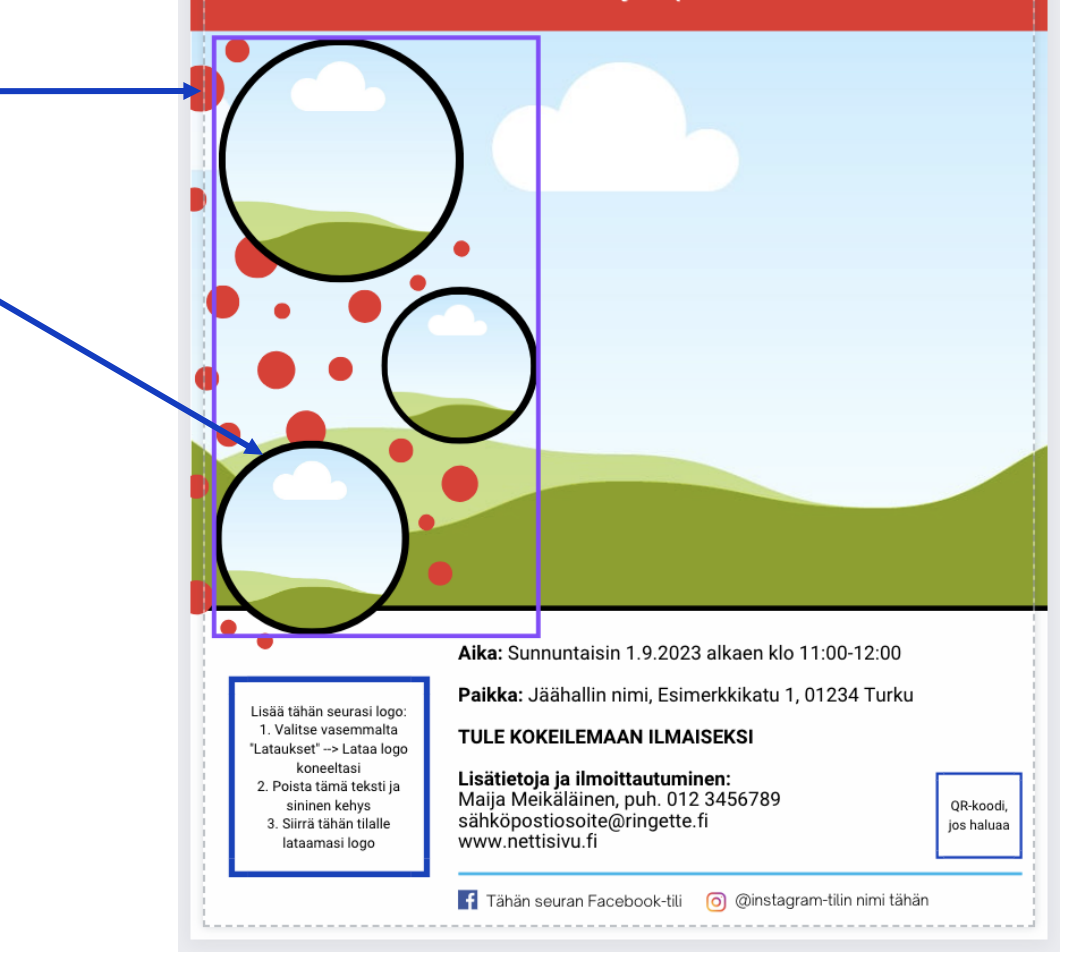

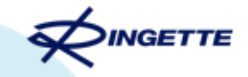

# Kuvien käyttö ja lisääminen

Canvan ohjekeskus

Lisää tähän seurasi logo 1. Valitse vasemmalta 'Lataukset' --> Lataa log

koneeltasi

2. Poista tämä teksti ja

sininen kehys 3. Siirrä tähän tilalle

lataamasi loo

#### TULE MUKAAN LUISTELU-JA RINGETTEKOULUUN

Saat uusia kavereita ja opit luistelemaan!

Aika: Sunnuntaisin 1.9.2023 alkaen klo 11:00-12:00

Paikka: Jäähallin nimi, Esimerkkikatu 1, 01234 Turku

f Tähän seuran Facebook-tili 👩 @instagram-tilin nimi tähän

TULE KOKEILEMAAN ILMAISEKSI

Lisätietoja ja ilmoittautuminen: Maija Meikäläinen, puh. 012 3456789

sähköpostiosoite@ringette.f

www.nettisivu.fi

#### TULE MUKAAN LUISTELU-JA RINGETTEKOULUUN

Saat uusia kavereita ja opit luistelemaan!

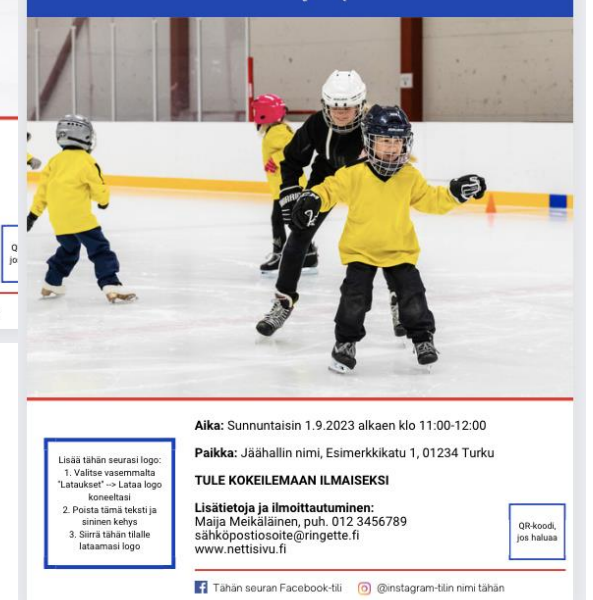

## Kuvien käyttö

Voit hyödyntää joko mallipohjissa olevia valmiita kuvia tai käyttää seurasi omia kuvia.

26.3.2025

Valmiita kuvia voit liikutella klikkaamalla haluamaasi kuvaa ja raahaamalla kyseisen kuvan sivulta toiselle.

Huomaathan, että A4 ja A3-julisteessa on valittavissa kaksi eri ulkoasua.

Kun olet valinnut sivun, jota haluat muokata, voit poistaa ylimääräiset sivut.

#### **TULE MUKAAN LUISTELU-JA RINGETTEKOULUUN** Saat uusia kavereita ja opit luistelemaan! Aika: Sunnuntaisin 1,9 2023 alkaen klo 11:00-12:00 Paikka: Jää lin nimi, Esimerkkikatu 1, 01234 Turku Lisää tähän seurasi logo: 1. Valitse vasemmalta JLE KOKEILEMAAN ILMAISEKSI "Lataukset" --> Lataa logo koneeltasi Lisätietoja ja ilmoittautuminen: 2. Poista tämä teksti ja Maija Meikäläinen, puh. 012 3456789 sininen kehys QR-koodi, 3. Siirrä tähän tilalle sähköpostiosoite@ringette.fi jos haluaa lataamasi logo www.nettisivu.fi 🚹 Tähän seuran Facebook-tili 🛛 🧿 @instagram-tilin nimi tähän

## Omien kuvien lisääminen

26.3.2025

- Omille kuville valmiiksi varatut kohdat tunnistat tästä ulkoasusta.
- Seurojen logot ovat erilaisia ja eri kokoisia, joten niille varattu paikka on merkitty eri tavalla.

## Ohjeet Canvassa:

- Kuvan lisääminen
- <u>Kuvan rajaaminen</u>

isää tähän seurasi loge 1. Valitse vasemmalta "Lataukset" --> Lataa loo

koneeltasi 2. Poista tämä teksti ja

sininen kehys Siirrä tähän tilalle lataamasi logo

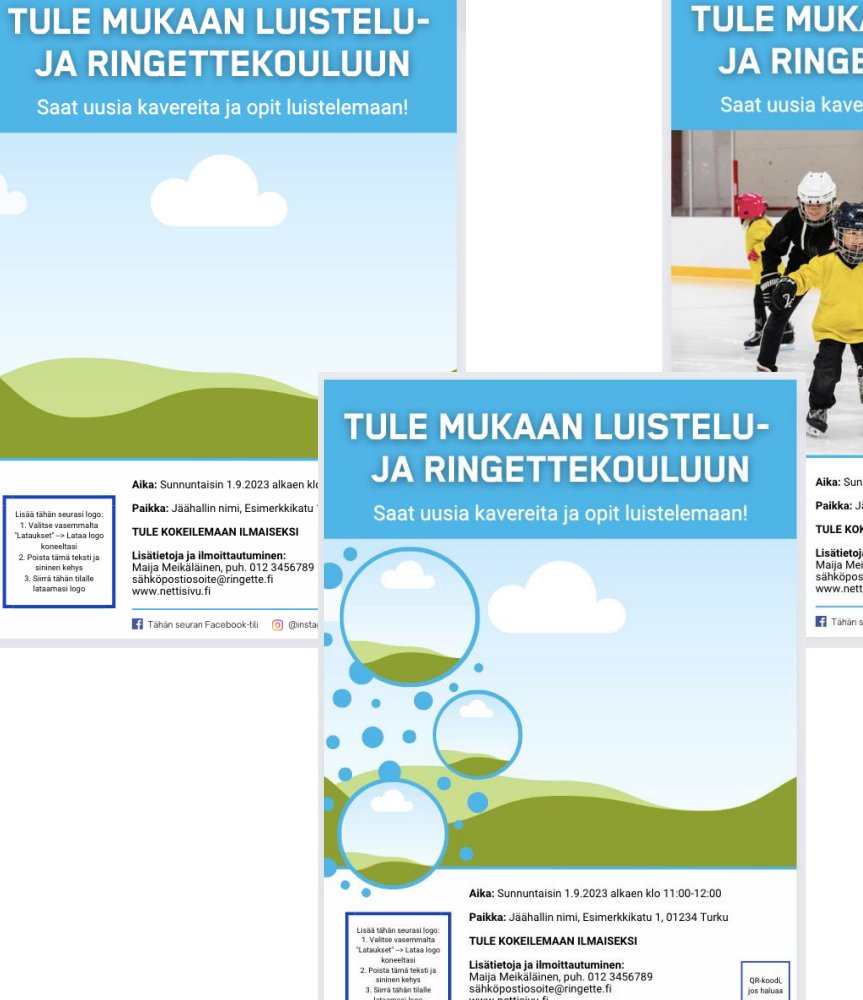

TULE KOKEILEMAAN ILMAISEKSI Lisätietoja ja ilmoittautuminen: Maija Meikäläinen, puh. 012 3456789

🚦 Tähän seuran Facebook-tili 🛛 🙆 @instagram-tilin nimi tähän

sähköpostiosoite@ringette.fi

www.nettisiyu.fi

lataamasi logo

QR-koodi

jos haluar

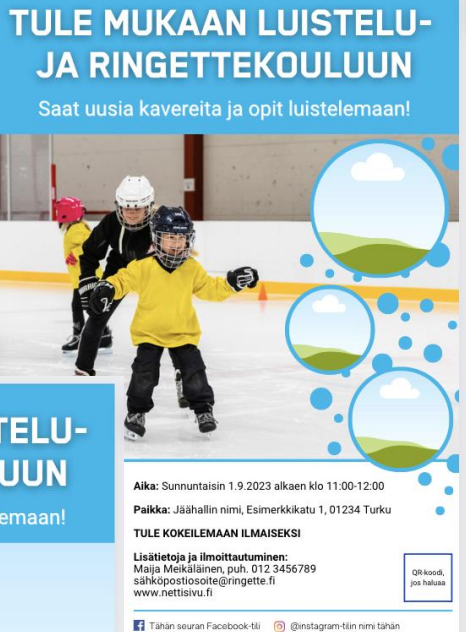

## **Omien kuvien lisääminen**

A4 ja A3-koossa on valittavissa kaksi ulkoasua:

- Yksi iso kuva 1
- Iso kuva + kolme pikkukuvaa 2.

Jälkimmäisissä voit lisätä julisteeseen useampia kuvia, eli myös pieniin ympyröihin.

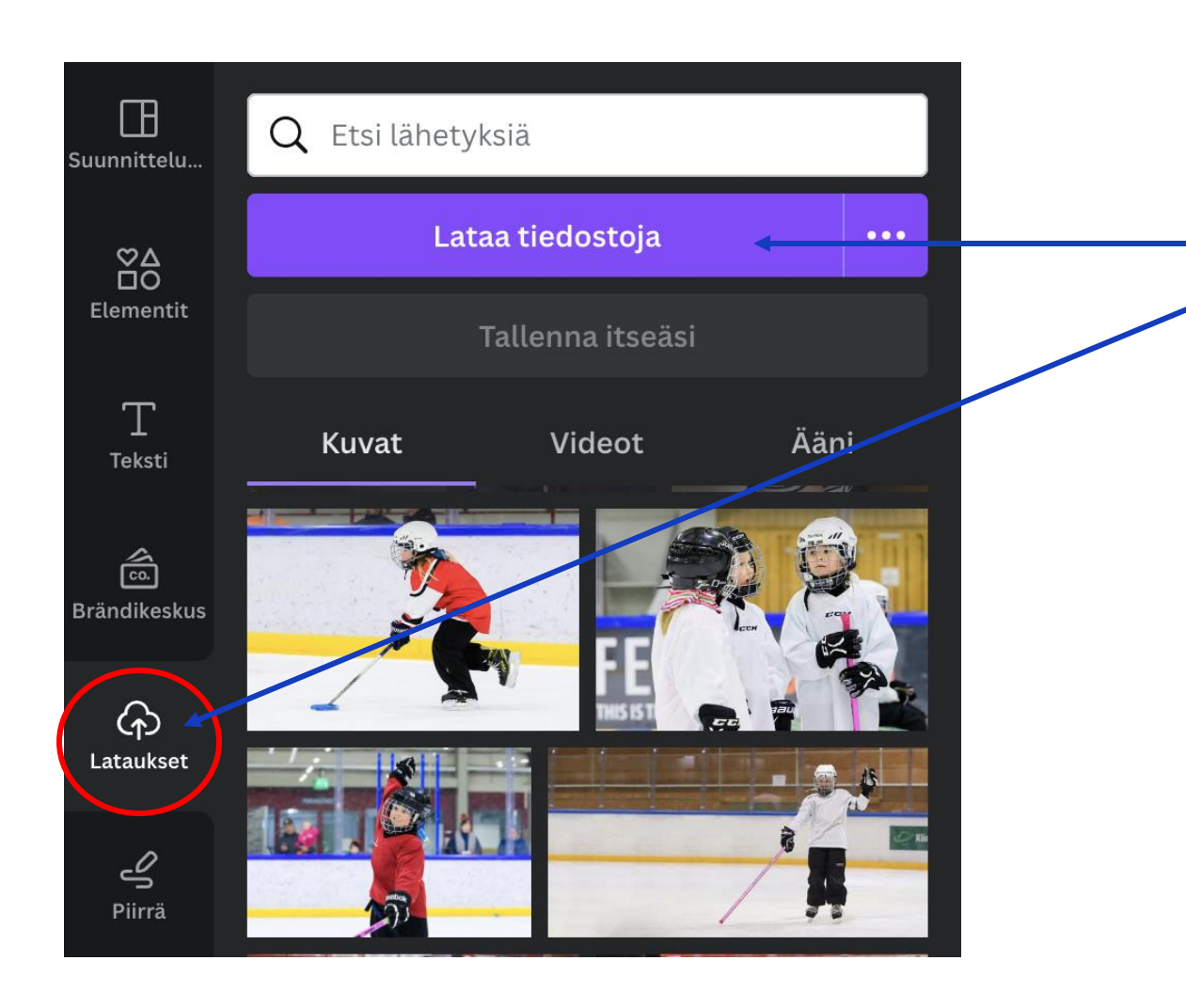

## **Omien kuvien lisääminen**

26.3.2025

Pääset lisäämään omia kuvia (ja seuranne logon) vasemmalla olevasta sivupaneelista Lataukset-kohdasta.

- 1. Napsauta Lataukset ja tämän jälkeen klikkaa Lataa tiedostoja.
- Valitse tietokoneeltasi haluamasi kuva(t) ja lataa nämä Canvaan.

Kuvat latautuvat sinun sähköpostillasi tehdylle Canva-tilille, joten ne eivät näy muille, samoja mallipohjia käyttäville, tahoille.

26.3.2025

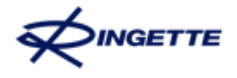

## TULE MUKAAN LUISTELU-JA RINGETTEKOULUUN

Saat uusia kavereita ja opit luistelemaan!

Aika: Sunnuntaisin

www.nettisivu.fi

LE KOKEILEMAAN ILMAISEKSI

Maija Meikäläinen, puh. 012 3456789

Lisätietoja ja ilmoittautuminen:

sähköpostiosoite@ringette.fi

Paikka:

Lisää tähän seurasi logo: 1. Valitse vasemmalta

"Lataukset" --> Lataa logo koneeltasi

Poista tämä teksti ja

sininen kehys

3. Siirrä tähän tilalle

lataamasi logo

.2023 alkaen klo 11:00-12:00

QR-koodi,

jos haluaa

allin nimi, Esimerkkikatu 1, 01234 Turku

🚦 Tähän seuran Facebook-tili 🛛 👩 @instagram-tilin nimi tähän

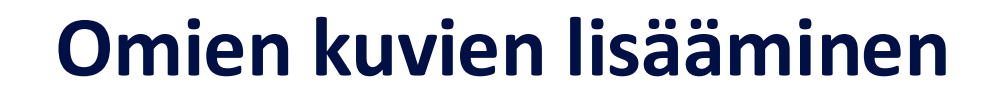

- 3. Raahaa valitsemasi kuva haluamaasi paikkaan julisteessa.
- 4. Seuran logon lisäys tapahtuu samalla tavalla kuvan kanssa, eli siirtämällä kuva sille varattuun paikkaan. Poista ensin kuitenkin ohjeteksti ja logon kehys, jonka jälkeen siirrä logo sille varatulle paikalle.

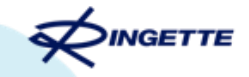

# Kuinka lisätä QR-koodi?

Canvan ohjekeskus

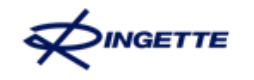

## Ennen kuin aloitat QR-koodin lisäämisen, huomioithan:

On erittäin tärkeää, että ylläpidätte ringettekoulunne nettisivua seuranne nettisivustolla. Ringettekoulun omalle nettisivulle löytyy mielellään mainos tai suora linkki jo seuranne nettisivuston etusivulta, jotta potentiaalinen vanhempi/lapsi löytää tiedon mahdollisimman nopeasti ja helposti. Luistelu- ja ringettekoulun nettisivuilta on löydyttävä vähintään seuraavat tiedot:

- Mikä on luistelu- ja ringettekoulu? Käyttäkää tätä nimeä ja avatkaa tätä lyhyesti. Voitte hyödyntää vapaasti esimerkiksi <u>Ringetteliiton nettisivuja</u>
- Kenelle se on tarkoitettu? Tarvitaanko aikaisempaa kokemusta?
- Koska järjestetään ja missä?
- Pääseekö kokeilemaan maksutta?
- Mitä varusteita tarvitaan?
- Keneltä saa lisätietoja? Tämän henkilön yhteystiedot.

Kun olette varmistaneet, että nämä tiedot löytyvät nettisivuiltanne, kopioi nettisivujenne URL-osoite (eli www-osoite).

< Koti

Œ

unnittelu.

 $\stackrel{\boxtimes \Delta}{\rightrightarrows}$ 

Elementit

Т

Teksti

â

Brändikeskus

لم Lataukset

4

Piirrä

Đ

Projektit

Sovellukset

3

NGETTE

1. Mene Canvan mallipohjaan, jota muokkaat

2. Napauta vasemmalla olevan editor-valikon alakulmasta pluspainiketta.

 Rullaa valikkoa alaspäin, kunnes löydät vaihtoehdoista
 Sovellukset.

4. Napauta Luo jotain uutta -kohdassa **QRkoodia**.

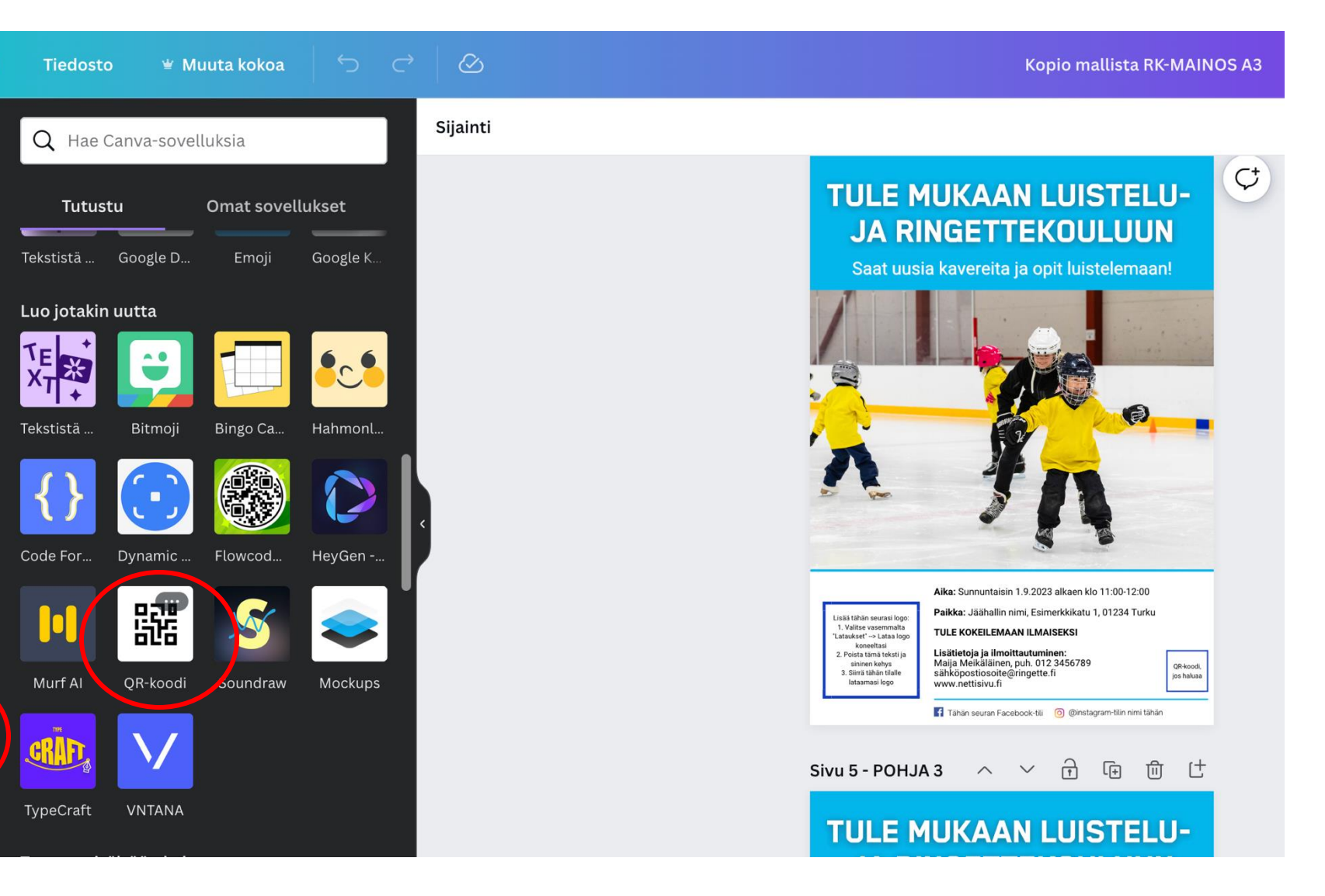

26.3.2025

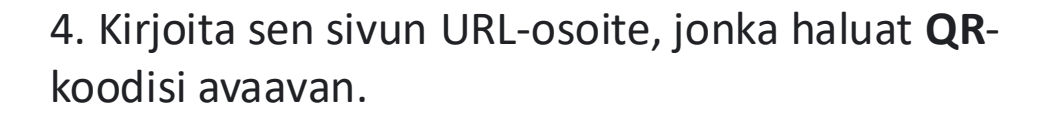

Eli kirjoita tähän suoraan seuranne **Ringettekoulun nettisivujen osoite**, jotta kiinnostunut henkilö löytää heti oikealle nettisivuille, josta löytyvätkin kaikki tarvittavat tiedot järjestämästänne ringettekoulusta.

5. Napauta Luo koodi.

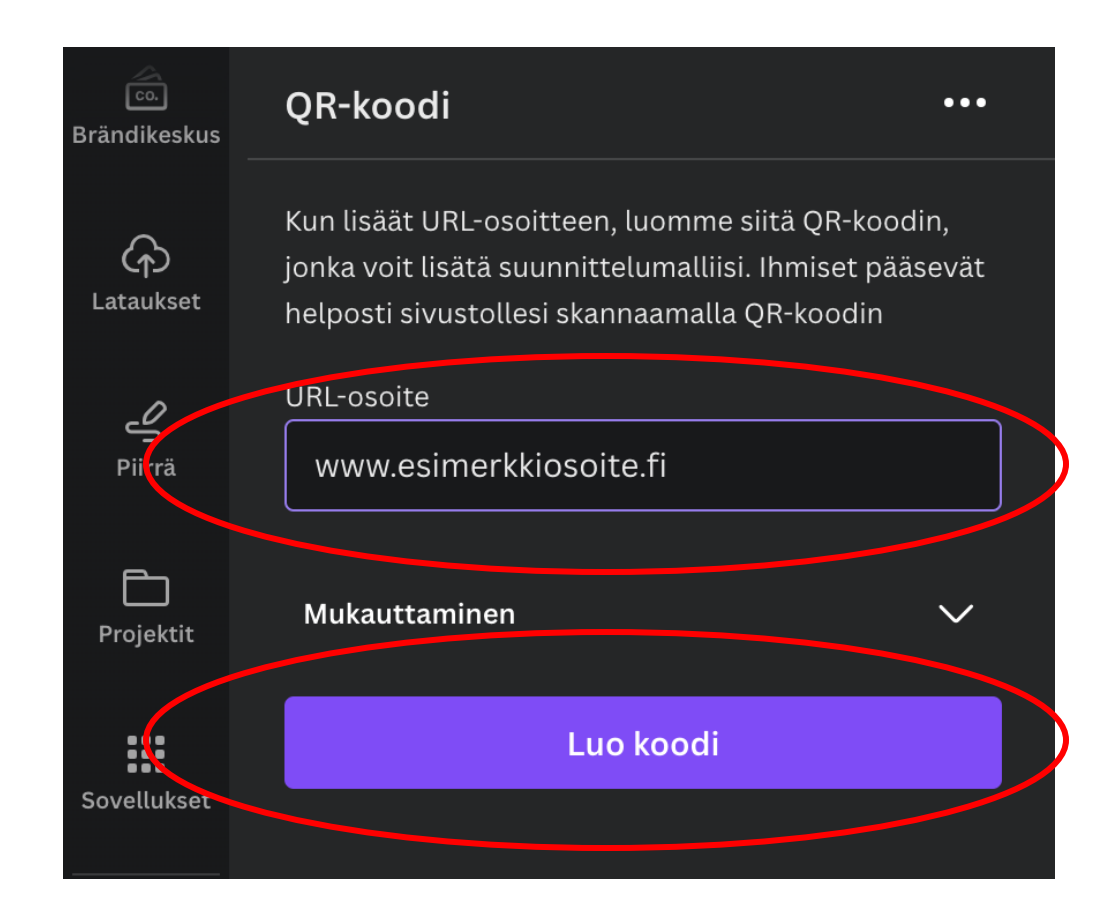

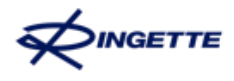

## 6. Koodi lisätään automaattisesti suunnittelumallin päälle.

7. Siirrä koodi sille varattuun paikkaan ja pienennä koodin kokoa.

- 8. Testaa lopputulosta puhelimellasi:
- Avaa kamera
- Osoita tietokoneen näyttöä ja QR-koodia
- Napauta puhelimen näytölle ilmestyvää linkkiä
- Tarkista, että viehän linkki haluamallesi nettisivulle

## TULE MUKAAN LUISTELU-JA RINGETTEKOULUUN

6.

Saat uusia kavereita ja opit luistelemaan!

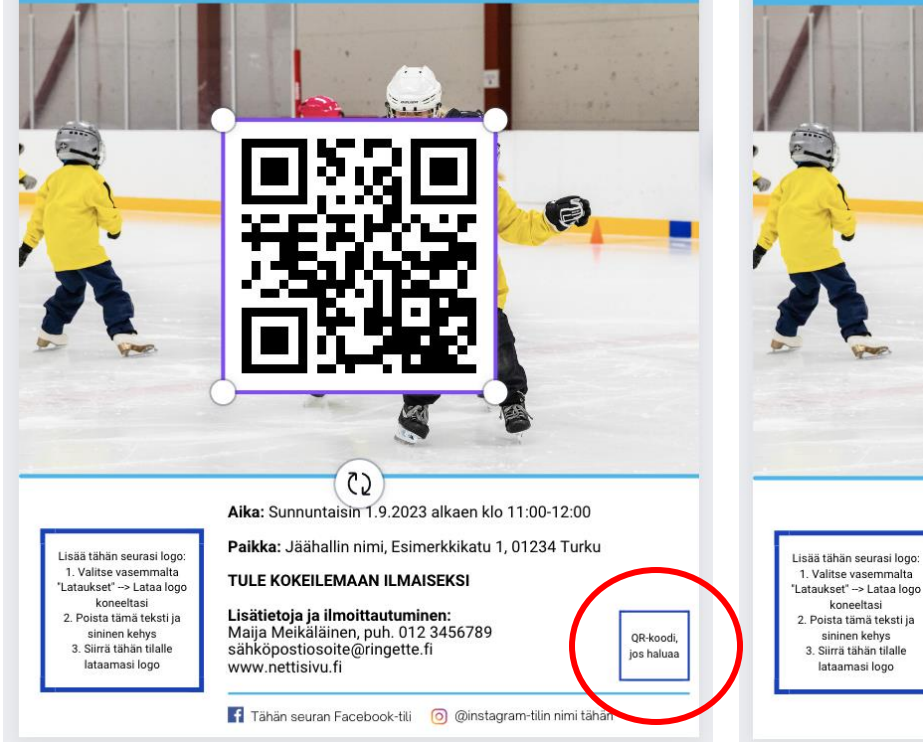

## TULE MUKAAN LUISTELU-JA RINGETTEKOULUUN

7.

Saat uusia kavereita ja opit luistelemaan!

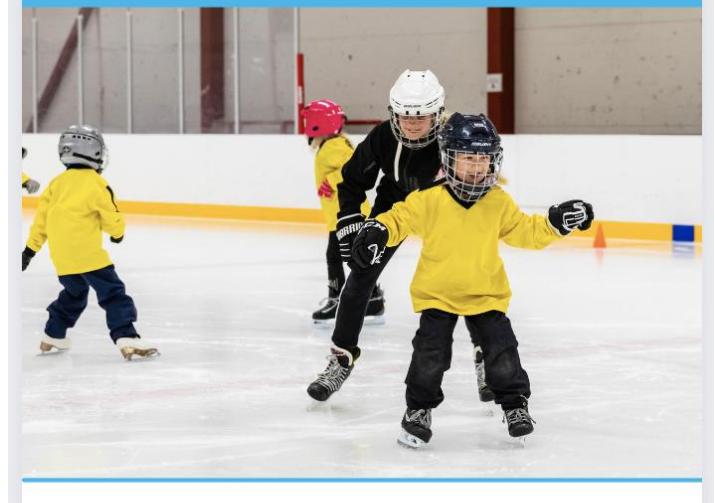

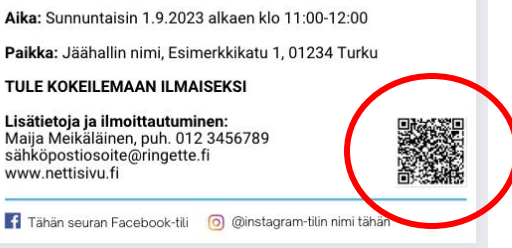

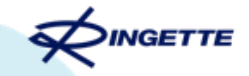

34

# **Tulostaminen**

Canvan ohjekeskus

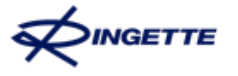

## Ennen tulostamista

Suosittelemme, että tallennat mallipohjan omalle Canva-tilillesi, jolloin pääset muokkaamaan tätä samaa jo muokkaamaasi pohjaa myös tulevaisuudessa. Ohjeet tallentamiseen löydät tämän ohjeen alusta.

Lisäksi huomioi, tulostatko mainokset omalla tulostimella vai lähetätkö aineiston painotalolle. Mikäli lähetät aineiston painotalolle, tarkista heiltä etukäteen toivovatko he leikkuuvarojen lisäämistä aineistoon. Mikäli he toivovat, seuraavilla slideilla on ohje näiden lisäämiseen.

Mikäli tulostat omalla tulostimella, voit jättää leikkuuvarat huomiotta.

## Leikkuuvarojen lisäys <u>painotalolle</u>

- 1. Napsauta ylhäältä valikkopalkista **Tiedosto** ja sitten **Näkymän asetukset**.
- Valitse Näytä tulosteen ylitysalue.
   Rikkoutuneiden viivojen raja näkyy suunnittelumallissasi.
- Tarkista, että kaikki elementit ovat kyseisten marginaalireunojen sisäpuolella. Tällöin mikään olennainen tieto ei leikkaudu pois.
- Lisätietoa ja ohje myös <u>täällä</u>

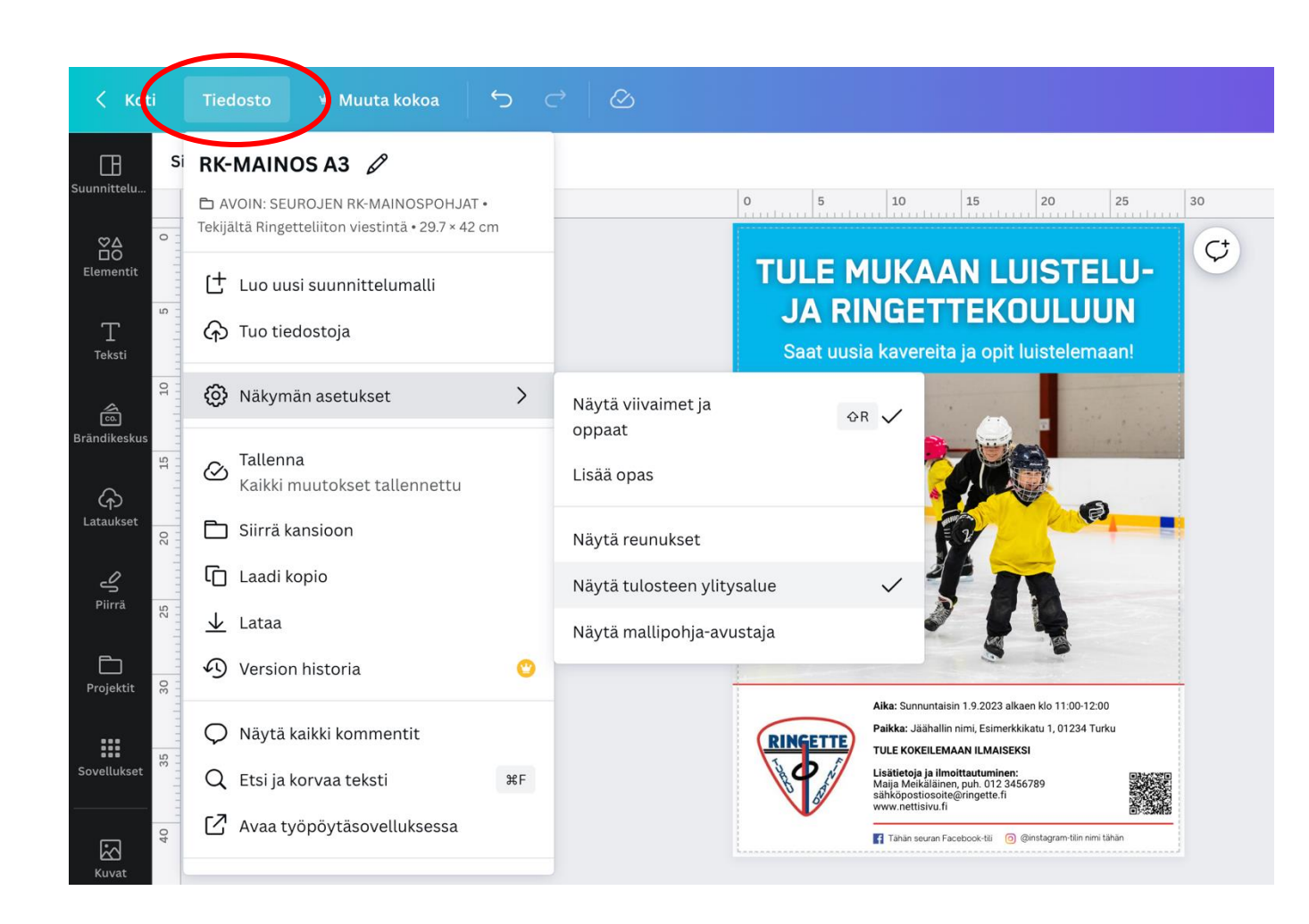

## **Tulostaminen**

Mikäli tulostat omalla tulostimella, sinun ei tarvitse välittää edellisellä slidella mainituista leikkuuvaroista. Aineiston lataaminen omalle koneelle tapahtuu molemmissa tapauksissa samalla tavalla:

1. Valitse editorin valikkopalkista Jakaminen.

2. Valitse Lataa

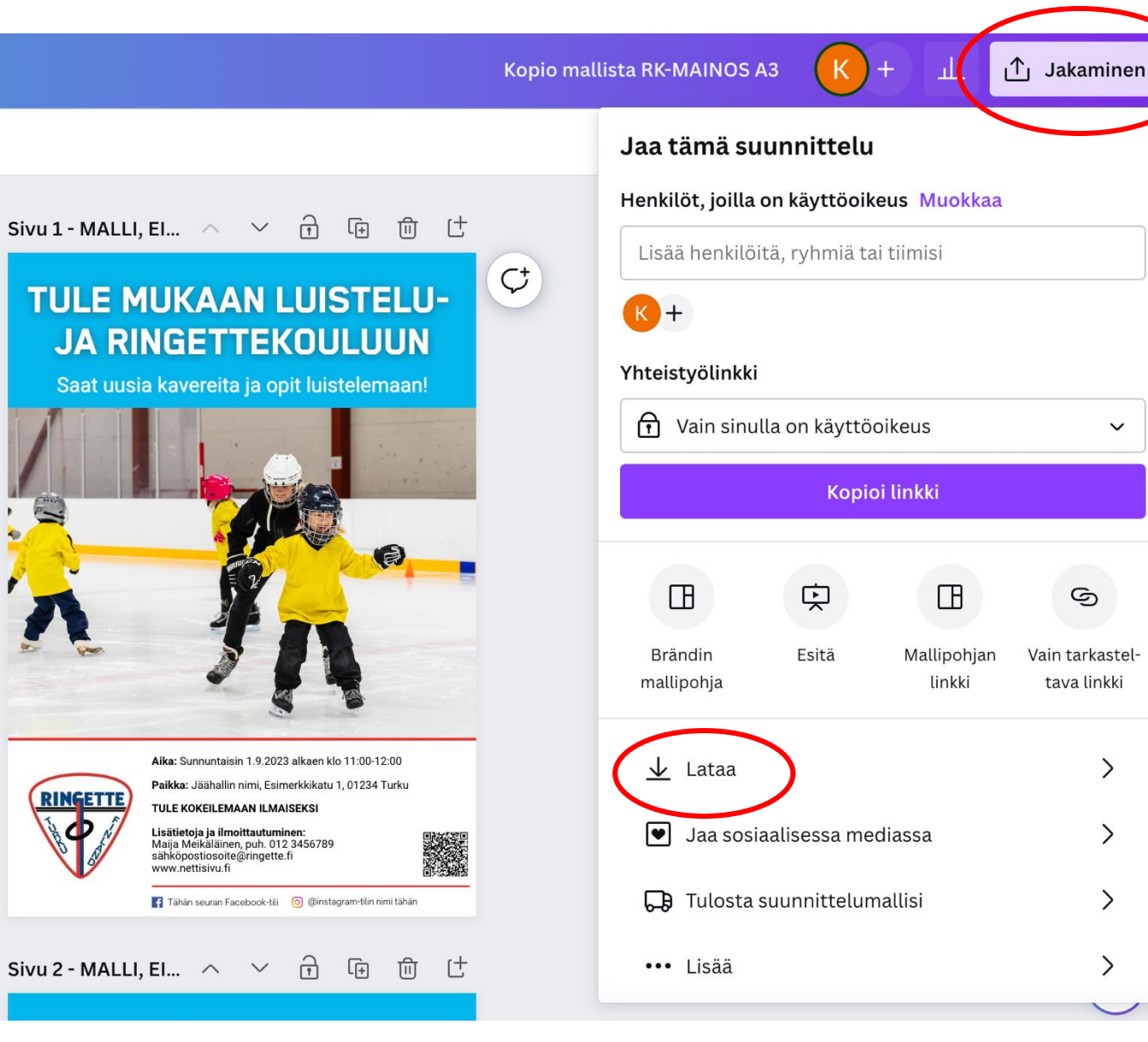

INGETTE

26.3.2025

V

9

>

>

>

>

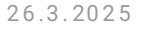

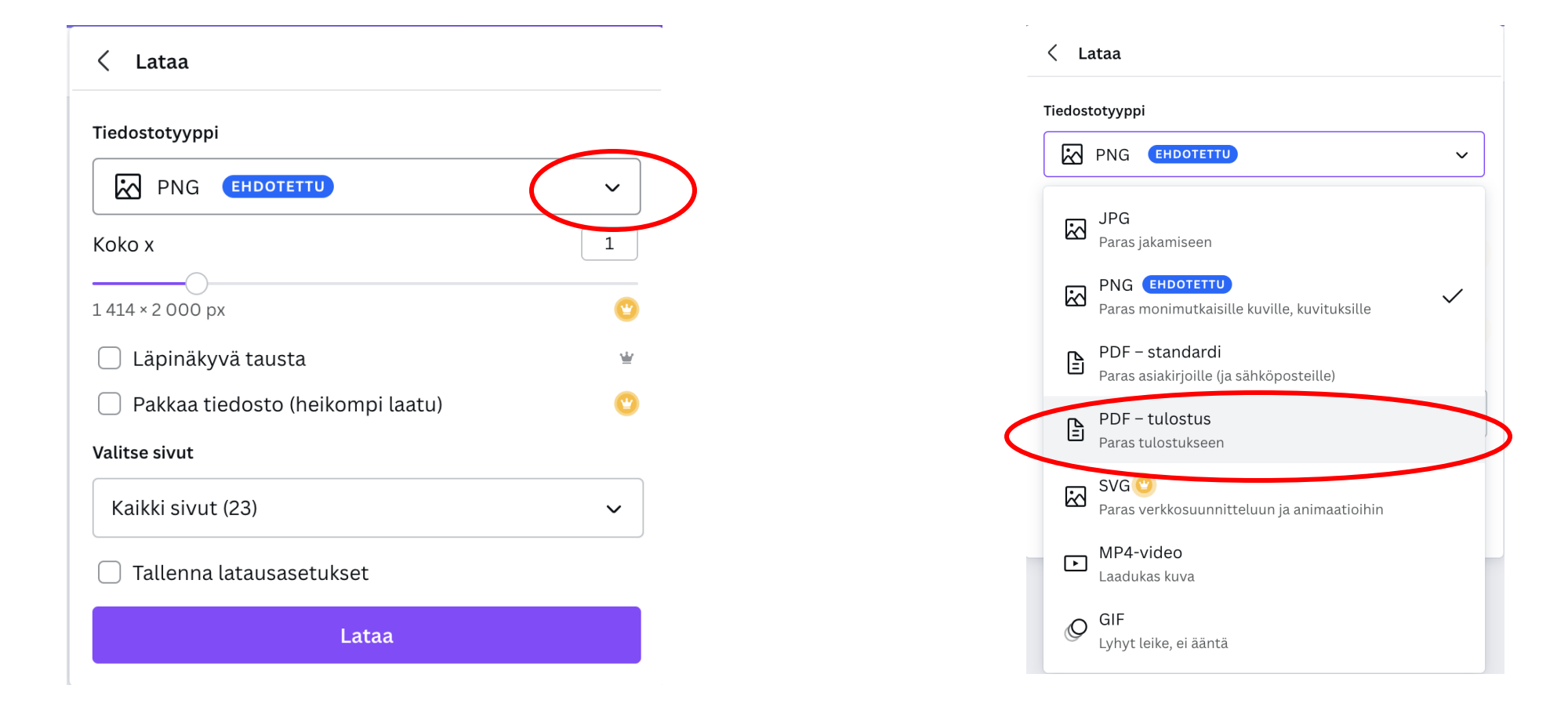

3. Canva tarjoaa todennäköisesti tiedostotyypiksi PNG:tä, joka on kuvatiedosto. Nuolta klikkaamalla avautuu valikko eri vaihtoehdoista. Suosittelemme valitsemaan **PDF – tulostus** tiedostomuodon.

## **Tulostaminen**

4. Valinnaista: Jos tarvitset rajausmerkkejä (koskee vain painotalolle lähettämistä), valitse
Rajausmerkinnät/leikkausvara. Jos tulostat itse, siinä tapauksessa tämän voi jättää tyhjäksi.

5. Valinnaista: Optimoi PDF-tulostustiedosto valitsemalla **Litistä PDF**. Lisätietoja suunnittelumallien <u>lataamisesta litistettynä PDF-tiedostona</u>.

6. Valitse sivu(t), jonka haluat tulostaa.

7. Valitse CMYK-värit (paras tulostukseen).

8. Valitse **Lataa**. Näin valmis pdf latautuu tietokoneellesi tulostamista varten. Tarkista vielä koneeltasi latautunut lopputulos ennen tulostusta.

|    | < Lataa                                       |   |  |
|----|-----------------------------------------------|---|--|
|    | Tiedostotyyppi                                |   |  |
|    | PDF – tulostus                                | ~ |  |
| 4. | ✓ Rajausmerkinnät/leikkausvara <sup>①</sup>   |   |  |
| 5. | < Litistä PDF 🛈                               |   |  |
|    | 🗌 Sisällytä huomautukset 🛈                    |   |  |
|    | Valitse sivut                                 |   |  |
| 6. | Sivu 1 (nykyinen sivu)                        | ~ |  |
|    | Väriprofiili                                  |   |  |
| 7. | CMYK (paras ammattimaiseen tulostukseen)    👻 | ~ |  |
|    | 🗌 Tallenna latausasetukset                    |   |  |
| 8. | Lataa                                         |   |  |

26.3.2025

39

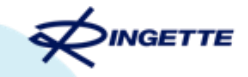

40

# Kysymyksiä?

## Kysymyksiä ja lisätiedot

Mikäli sinulla herää kysymyksiä tai kohtaat ongelman, suosittelemme ensimmäisenä googlaamaan ydinsanojen avulla (esim. "Canva QR-koodin lisääminen"). Tämä on todennäköisimmin kaikista nopein ja helpoin tapa löytää vastaus mieltä askarruttavaan kysymykseen.

Mikäli et löydä apua Canvan ohjekeskuksesta tai Googlesta, olethan meihin yhteydessä matalalla kynnyksellä! ③

### Tytti Järvinen

Kehityspäällikkö 0400 589579

tytti.jarvinen@ringette.fi